# How To Join a Zoom Meeting

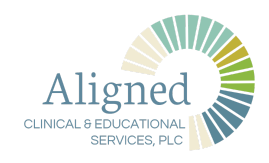

#### Join from an INVITATION LINK

- 2 Go to your Patient Portal account and click on MESSAGES>the newest message from your provider

| Align             | ed<br>IonAL            | Profile Appoin | ttments          | Prescriptions Forms | Records         |  |
|-------------------|------------------------|----------------|------------------|---------------------|-----------------|--|
| My Messages Ask a | a Question             |                | /                |                     | Log Ou          |  |
| Viewing:          | TEST,NICOLE 08/26/1972 | ¢Las           | Inbox<br>00 days | ≎ C Filter          |                 |  |
| Date              | Patient                | Subject        | Sender           | Actions             | Ask a Question  |  |
| • 03/16/202       | 20 TEST,NICOLE         | Other          | NSCHROEER        | 5                   | → Sent Messages |  |

**3** The email will provide you with the meeting information from the meeting host.

Click on the JOIN ZOOM MEETING link

Nicole Schroeer is inviting you to a scheduled Zoom meeting.

Topic: Counseling with NS/RT Time: This is a recurring meeting Meet anytime

Join Zoom Meeting https://zoom.us/j/532967372?pwd=MGFRMGRJNU5kM DJpYUxqRGpBaldFUT09

Meeting ID: 532 967 372 Password: 268266

### How To Join a Zoom Meeting

- 4 You will be prompted to do one of the following:
  - Open the ZOOM application if you have downloaded it previously
  - Download and run zoom now
  - Join the meeting from your web browser

| https://success.zoom.us | s wants to open this a | pplication.  |
|-------------------------|------------------------|--------------|
|                         | Cancel                 | Open zoom.us |
|                         | Cancel                 | Open zoom.us |
|                         |                        |              |
|                         |                        |              |
|                         |                        |              |
|                         |                        |              |
|                         |                        |              |
|                         |                        |              |
|                         |                        |              |

| If you cannot | download or run | the application, | join from y | our browser. |
|---------------|-----------------|------------------|-------------|--------------|

 Once you have joined the meeting using one of these 3 methods you will either see your host,

5

- or you will see a message that the host has not yet joined the meeting.
  - This is an opportunity to test your computer input/output.
  - Click on TEST COMPUTER AUDIO

| Waiting for the host to start this meeting                |  |
|-----------------------------------------------------------|--|
| Start at 10:45 AM                                         |  |
| Dan Kuresman's Zoom Meeting                               |  |
| If you are the host, <b>sign in</b> to start this meeting |  |
| Test Computer Audio                                       |  |
| • • • • • • • • • • • • • • • • • • •                     |  |

Please click **Open zoom.us** if you see the system dialog.

If nothing prompts from browser, click here to launch the meeting, or download & run Zoom.

If you cannot download or run the application, join from your browser.

**6** You will be taken to your computer settings for ZOOM meetings. Click through the options to test your audio,

video, and to choose your virtual background.

| Speaker Test Speaker                   | Built-in Output (Internal Speakers)                                                                                                    |
|----------------------------------------|----------------------------------------------------------------------------------------------------|
| Output Level:                          |                                                                                                    |
| Output Volume:                         | 4                                                                                                    |
| Microphone Test Mic                    | Built-in Microphone (Internal Microphon                                                                                                    |
| Input Level:                           |                                                                                                    |
| Input Volume:                          | « «                                                                                                    |
|                                        | Automatically adjust microphone volume                                                                                                    |
| Use separate audio device to play ring | gtone simultaneously                                                                                                    |
|                                        |                                                                                                    |
| Join audio by computer when joining    | a meeting                                                                                                    |
| Enable stereo                          | ung                                                                                                    |
| Do not prompt to join audio when join  | ing a meeting using 3rd party audio                                                                                                    |
| Press and hold SPACE key to tempora    | arily unmute yourself                                                                                                    |
|                                        | Advanced                                                                                                    |
|                                        | Speaker Test Speaker   Output Level: Output Volume:   Microphone Test Mic   Input Level: Input Level:   Input Volume: Input Volume:   Use separate audio device to play ring Join audio by computer when joining   Join audio by computer when joining Mute microphone when joining a mee   Enable stereo Do not prompt to join audio when join   Ø Press and hold SPACE key to tempore |

## How To Join a Zoom Meeting

### Join from the ZOOM APP home screen

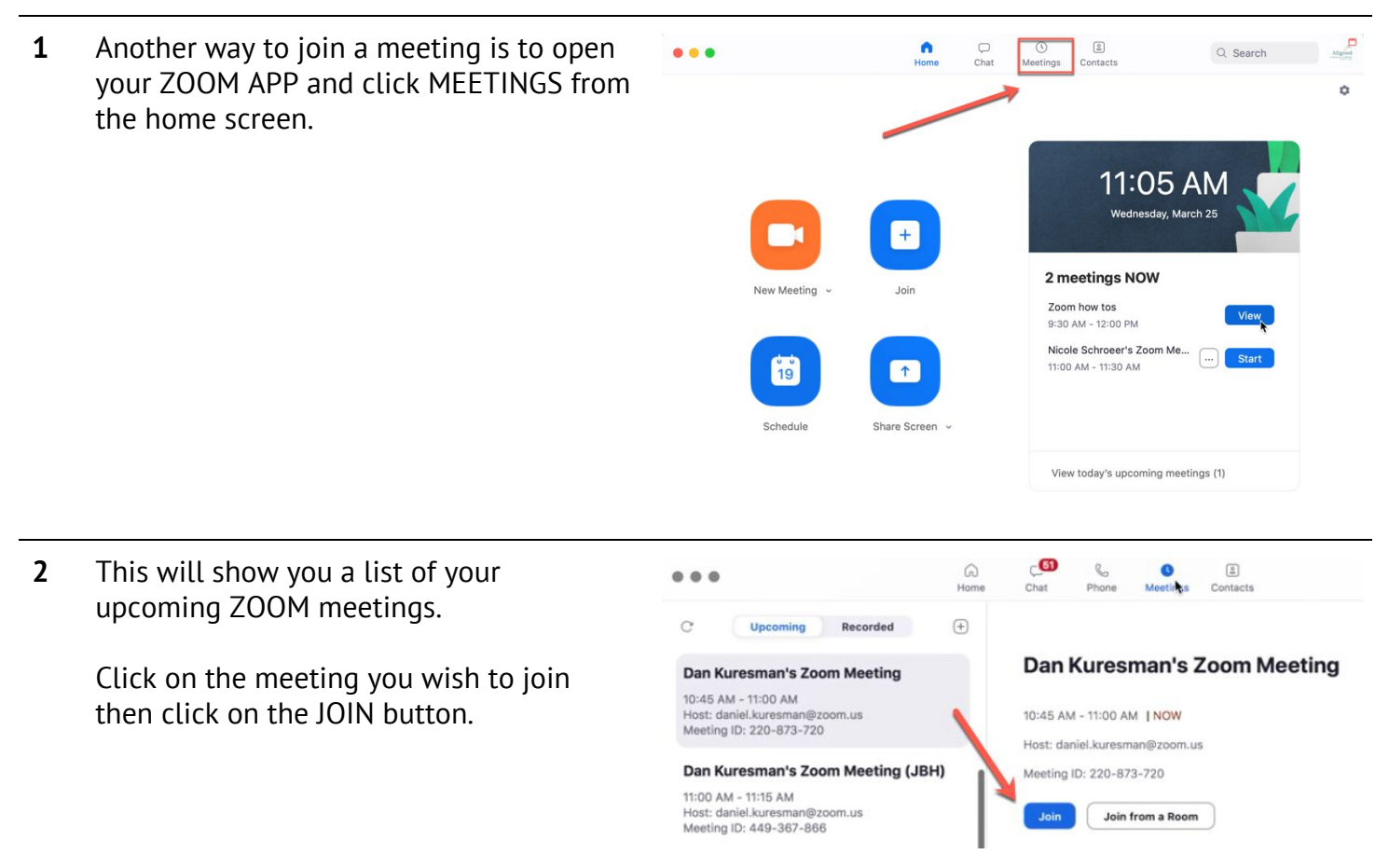